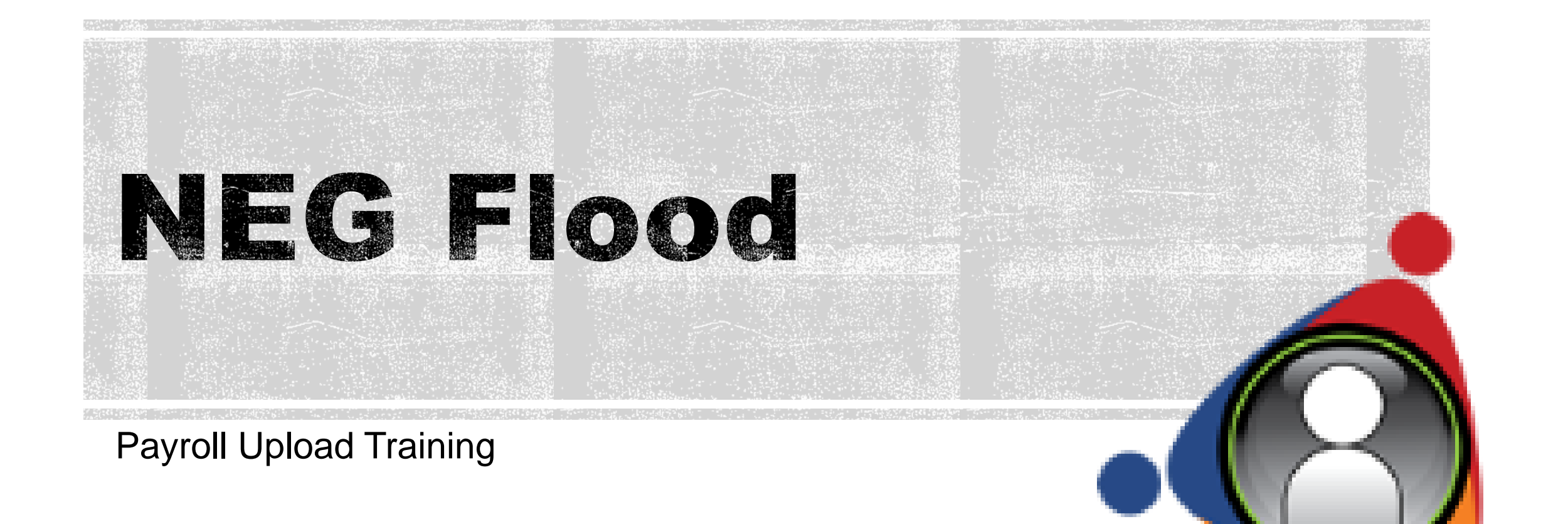

### What We Will Cover

- Accessing NEG Information
- Viewing Participants
- Payroll Records
- Importing Options

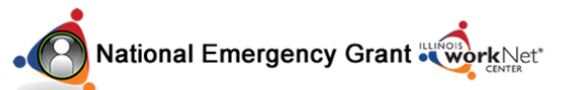

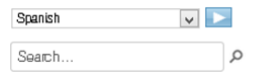

#### Home Eligibility Map FAQ

### **NEG Disaster Project**

As a result of severe storms and flooding across Illinois in late April and early May 2013, FEMA declared 40 counties Public Assistance disaster areas, allowing local governments to receive assistance with clean-up efforts. The Department of Commerce and Economic Opportunity (DCEO) was recently awarded up to \$2 million in grant funds by the U.S. Department of Labor to assist local governments by providing temporary workers to help return communities to pre-disaster condition.

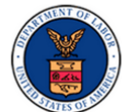

There are job openings now for eligible workers! Use our website to learn about the program, review eligibility, and find a location to apply.

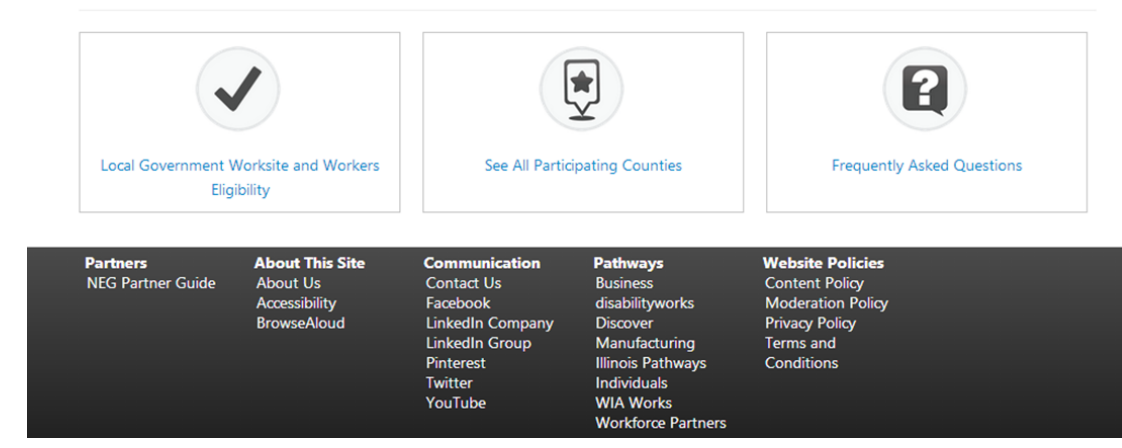

### **NEG Flood Grant**

Access the NEG Disaster Project at:

www.ilworknetNEG.com

Access the NEG partner guide at the bottom of the

page.

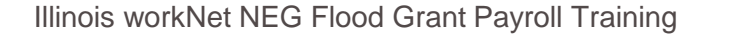

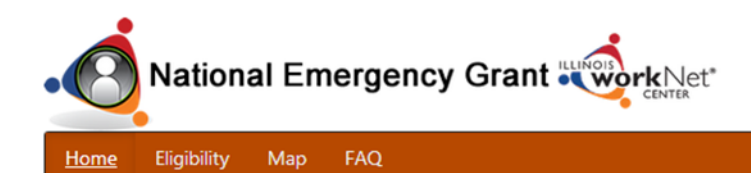

### **NEG Disaster Project**

As a result of severe storms and flooding across Illinois in late April and early May 2013, FEMA declared 40 counties Public Assistance disaster areas, allowing local governments to receive assistance with clean-up efforts. The Department of Commerce and Economic Opportunity (DCEO) was recently awarded up to \$2 million in grant funds by the U.S. Department of Labor to assist local governments by providing temporary workers to help return communities to pre-disaster condition.

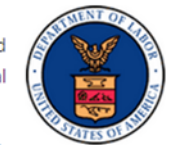

▼ ▶

Q

Spanish

Search..

There are job openings now for eligible workers! Use our website to learn about the program, review eligibility, and find a location to apply.

YouTube

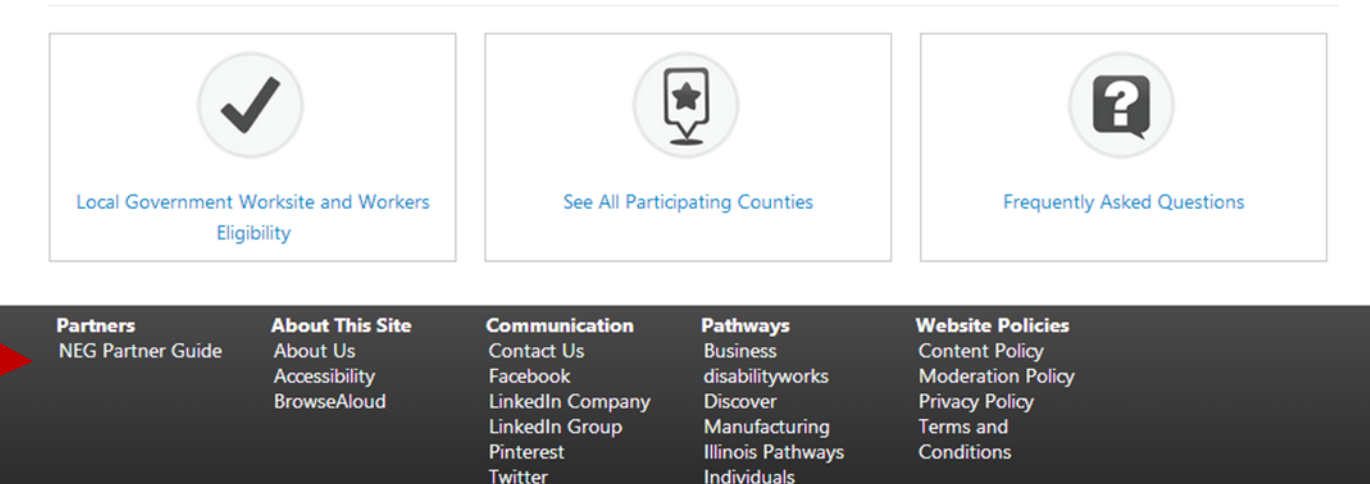

WIA Works

Workforce Partners

# Accessing the NEG Partner Guide

- To access the guide you must log-in with your Illinois workNet Account:
  - If you need assistance with your Illinois workNet user account, contact info@illinoisworknet.com.

|             |             |     |     |                       |       |  |   | S | Spanish<br>Search | ۹ ۲ |
|-------------|-------------|-----|-----|-----------------------|-------|--|---|---|-------------------|-----|
| <u>Home</u> | Eligibility | Map | FAQ |                       |       |  |   |   |                   |     |
| Logi        | in          |     |     | User Name<br>Password | Login |  | ] |   |                   |     |

# Accessing NEG Information

 To access the Payroll information, select the **Payroll Upload** Tool.

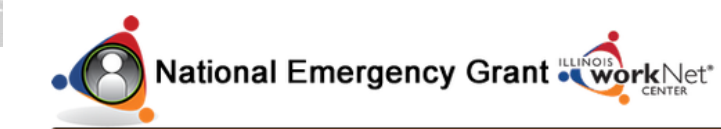

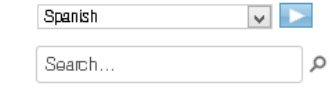

**NEG Online Guide** 

Eligibility Map FAQ

NEG Updates Payroll Upload Tool Videos for Workforce and Education Partners Get Started Participants -Worksites Eligibility/Intake Information Grant Information Aareements Get Participants Set Up Job Descriptions Timesheets Payroll Ŧ Additional Resources 🕡 FAQ Safety and Equipment

Training Forms Equipment Information Procedures Reporting Forms

Welcome Dee Logout

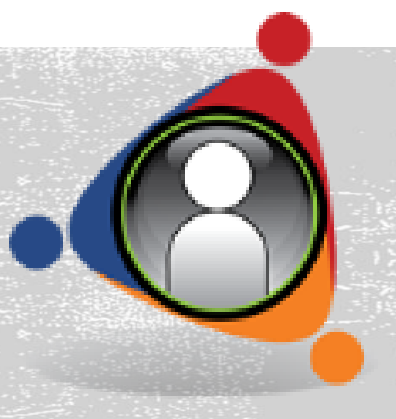

### **Viewing Participants**

- Available filters include:
  Payroll Status
  - Hours
  - Program Status
  - Last Payroll Period
  - Name

| Payroll Filter      | Only those without imported payroll |
|---------------------|-------------------------------------|
|                     | Only those with payroll             |
|                     |                                     |
| Max Hours Filter    | Only those not near max hours       |
|                     | Only those near/over max hours      |
|                     | <ul> <li>All</li> </ul>             |
| Program Status      | ○Only Active ○Only Completed ●All   |
| Last Payroll Period |                                     |
| <u>Range:</u>       |                                     |
| Name filter:        |                                     |

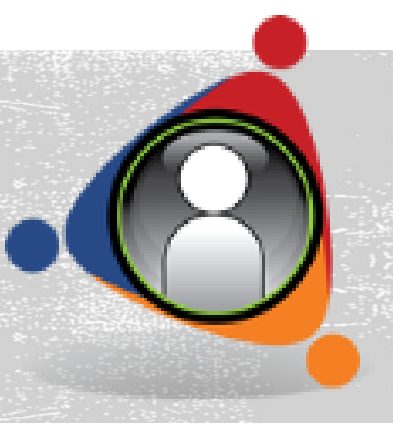

### **Viewing Participants**

- Enter all parameters -
- Select Search or Export
  - Results will include:
    - Participant Name
    - SSN4 last 4 of social security number
    - IWDS ID
    - LWIA
    - Start/End Date
    - Active/Closed
    - Worksite
    - Total Hours
    - Total Gross Wages
    - Remaining Hours
      - Green sufficient hours remain
      - Yellow 81-160 hours remain
      - Red less than 80 hours remain

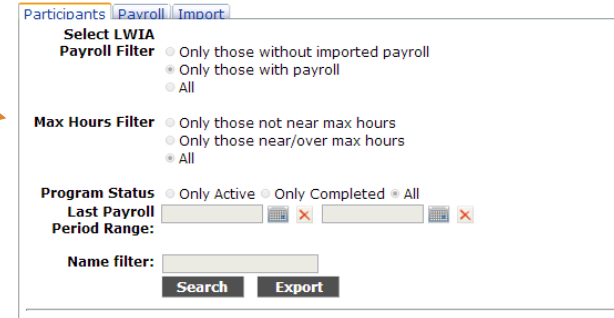

Page Size 🗸

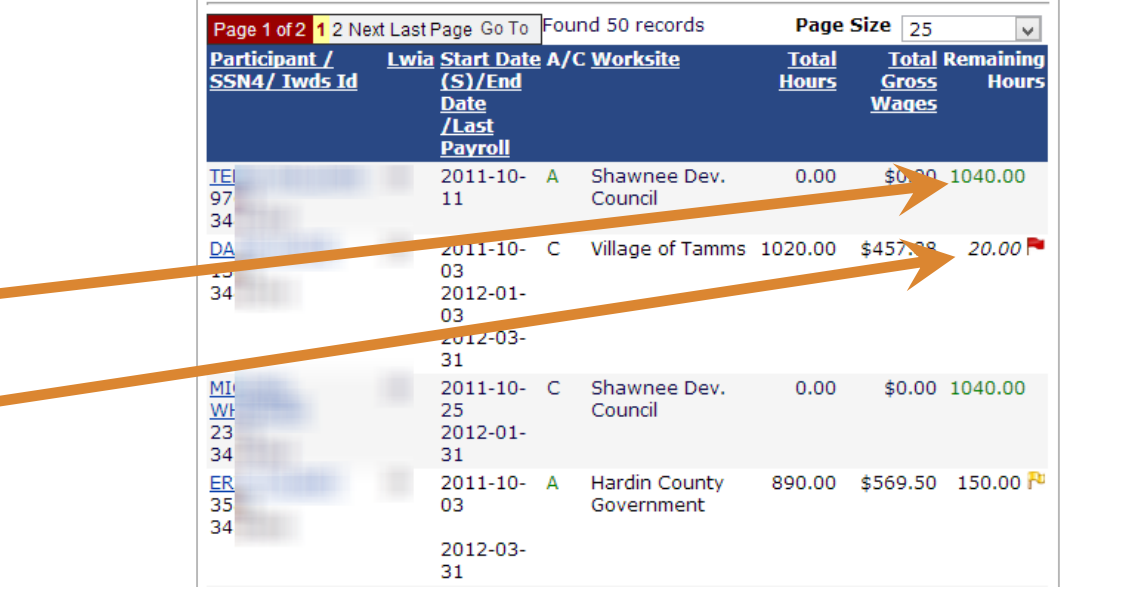

### **Payroll Records**

- Payroll Records
  - Select Payroll Period Start
  - Select Payroll Period End
  - Option to filter by last name
  - Search or Export

| Select LWIA       |               |
|-------------------|---------------|
| Payroll Period    |               |
| Start Date:       |               |
| Payroll Period    |               |
| End Date:         |               |
|                   |               |
| Last Name filter: |               |
|                   | Search Export |
|                   |               |
|                   | Page Size 🗸   |

Participants Payroll Import

### **Payroll Records**

- Results render:
  - LWIA
  - Pay Period End Date
  - Participant
  - SSN (last 4)
  - Hours Worked
  - Hourly Wage
  - Total Gross Wages
  - When Imported
- Changes may be made to remove duplications and errors.

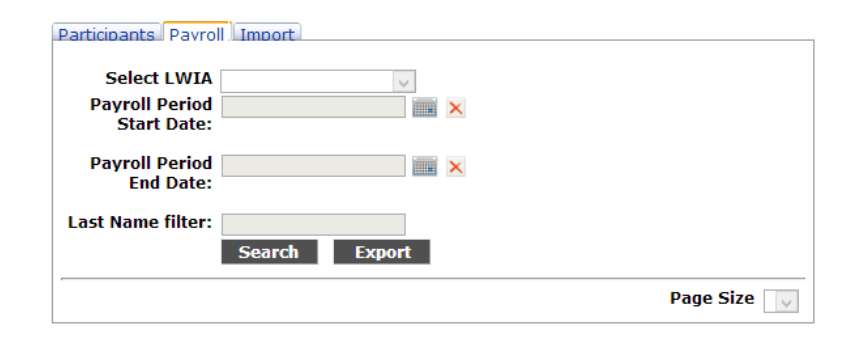

| Found 12 records Page Size |      |                        |             |      |                 |                |                               |  |  |  |
|----------------------------|------|------------------------|-------------|------|-----------------|----------------|-------------------------------|--|--|--|
| Actions                    | Lwia | Pay Period End<br>Date | Participant | SSN4 | Hours<br>Worked | Hourly<br>Wage | Total Gross Imported<br>Wages |  |  |  |
| <u>Delete</u>              | 25   | Aug 9 2013             |             |      | 67.50           | \$10.00        | \$675.00 Aug 20 2013          |  |  |  |
| Delete                     | 25   | Aug 9 2013             |             |      | 80.00           | \$11.00        | \$880.00 Aug 20 2013          |  |  |  |
| <u>Delete</u>              | 25   | Aug 9 2013             |             |      | 67.50           | \$10.00        | \$675.00 Aug 20 2013          |  |  |  |
| <u>Delete</u>              | 25   | Aug 9 2013             |             |      | 70.00           | \$10.00        | \$700.00 Aug 20 2013          |  |  |  |
| <u>Delete</u>              | 25   | Aug 9 2013             |             |      | 78.50           | \$10.00        | \$785.00 Aug 20 2013          |  |  |  |
| Delete                     | 25   | Aug 9 2013             |             |      | 71.00           | \$10.00        | \$710.00 Aug 20 2013          |  |  |  |
| <u>Delete</u>              | 25   | Aug 9 2013             |             |      | 72.00           | \$10.00        | \$720.00 Aug 20 2013          |  |  |  |
| <u>Delete</u>              | 25   | Aug 9 2013             |             |      | 60.00           | \$10.00        | \$600.00 Aug 20 2013          |  |  |  |
| <u>Delete</u>              | 25   | Aug 9 2013             |             |      | 73.00           | \$10.00        | \$730.00 Aug 20 2013          |  |  |  |
| <u>Delete</u>              | 25   | Aug 9 2013             |             |      | 75.00           | \$10.00        | \$750.00 Aug 20 2013          |  |  |  |
| <u>Delete</u>              | 25   | Aug 9 2013             |             |      | 75.00           | \$10.00        | \$750.00 Aug 20 2013          |  |  |  |

# Prepare Payroll for Upload

- Create a Comma Separated (.csv) file of your employee records.
- If you have data in an Excel format, you can save it as a .csv file by doing a: Save As, select Save as type, and then select CSV (Comma delimited)(\*.csv).
- Each record MUST include the following fields (for .csv & Excel files use field name headers). The spelling of the column heading fields MUST be identical to the following or the import *will fail*.

| Example |                  |           |          |      |             |            |                 |  |
|---------|------------------|-----------|----------|------|-------------|------------|-----------------|--|
| Lwia    | PayPeriodEndDate | FirstName | LastName | SSN4 | HoursWorked | HourlyWage | TotalGrossWages |  |
| 23      | 11/25/2011       | John      | Smith    | 0345 | 25          | 9.0        | 225.0           |  |

# 8

# Prepare Payroll for Upload

Required columns are:

| <u> </u>         |                                                  | <u> </u>                                      |                  |
|------------------|--------------------------------------------------|-----------------------------------------------|------------------|
| Column Name      | Description                                      | Format                                        | Sample           |
| Lwia             | ld of the Lwia                                   | integer                                       | 23               |
| PayPeriodEndDate | End date of the pay period                       | Use MM/DD/YYYY format                         | 11/25/2011       |
| FirstName        | First Name                                       | 30 characters                                 | John             |
| LastName         | Last Name                                        | 30 characters                                 | Smith            |
| SSN4             | The last four digits of the SSN.***              | 4 characters, including any<br>leading zeroes | 0345             |
| HoursWorked      | Hours worked                                     | decimal number                                | 35.5 or<br>35.50 |
| HourlyWage       | Hourly wage                                      | decimal number                                | 10.0             |
| TotalGrossWages  | Total Gross Wages (Hours worked *<br>Hourly wage | decimal number                                | 355.00           |

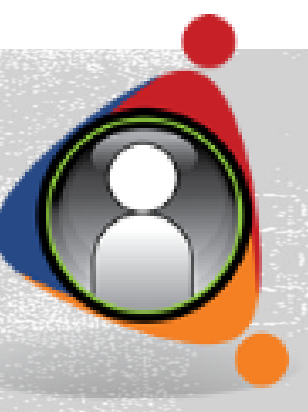

# Prepare Payroll for Upload •

- Create your data file.
- If in Excel:
  - File- Save As- Save as type
  - Select CSV (.csv)- comma separated file
  - (See example on next slide)
  - Sample <u>CSV payroll file</u>

| x∎   | 🕅 🔒 🏷 🗧 🗧 Book1 - Excel                                        |          |            |                  |          |      |             |                 |                  |                    |              |  |
|------|----------------------------------------------------------------|----------|------------|------------------|----------|------|-------------|-----------------|------------------|--------------------|--------------|--|
| F    | FILE HOME INSERT PAGE LAYOUT FORMULAS DATA REVIEW VIEW ACROBAT |          |            |                  |          |      |             |                 |                  |                    |              |  |
|      | <b>X</b>                                                       | Calib    | ri         | - 11 - <i>I</i>  | A A ≡    | = =  | ≫- ₽v       | Vrap Text       | General          | Ŧ                  |              |  |
| Pa   | ste                                                            | B        | <u>u</u> - | - 👌 -            | <u></u>  | = =  | € 🗄 🖽 M     | /lerge & Center | - \$-%,          | €.0 .00<br>.00 →.0 | Conc<br>Form |  |
| Clip | oboard                                                         | Gi i     | Fo         | nt               | Es.      |      | Alignment   |                 | ra Number        | Fa                 |              |  |
| J1   |                                                                | Ŧ        | $\times$   | $\checkmark f_x$ |          |      |             |                 |                  |                    |              |  |
|      | Α                                                              | E        | 3          | С                | D        | Е    | F           | G               | н                | 1                  |              |  |
| 1    | Lwia                                                           | PayPerio | dEndDate   | FirstName        | LastName | SSN4 | HoursWorked | HourlyWage      | TotalGross Wages |                    |              |  |
| 2    | 25                                                             |          | 5/15/2011  | John             | Jones    | 5208 | 35.5        | 10              | 355.00           | )                  |              |  |
| 3    | 25                                                             |          | 5/15/2011  | Mary             | Brown    | 2286 | 37.5        | 11              | 412.50           | )                  |              |  |
| 4    | 25                                                             |          | 5/15/2011  | Susan            | Greene   | 2152 | 35.5        | 12              | 426.00           | )                  |              |  |
| 5    | 25                                                             |          | 5/15/2011  | Richard          | Smith    | 7122 | 37.5        | 11              | 412.50           | )                  |              |  |
| 6    | 25                                                             |          | 5/15/2011  | Frank            | Johnson  | 9847 | 35.5        | 10              | 355.00           | )                  |              |  |
| 7    |                                                                |          |            |                  |          |      |             |                 |                  | +                  |              |  |
| 8    |                                                                |          |            |                  |          |      |             |                 |                  |                    |              |  |

### **Prepare Payroll for Upload**

- Save As
- Computer
- Save as type:
- CSV (comma delimited)

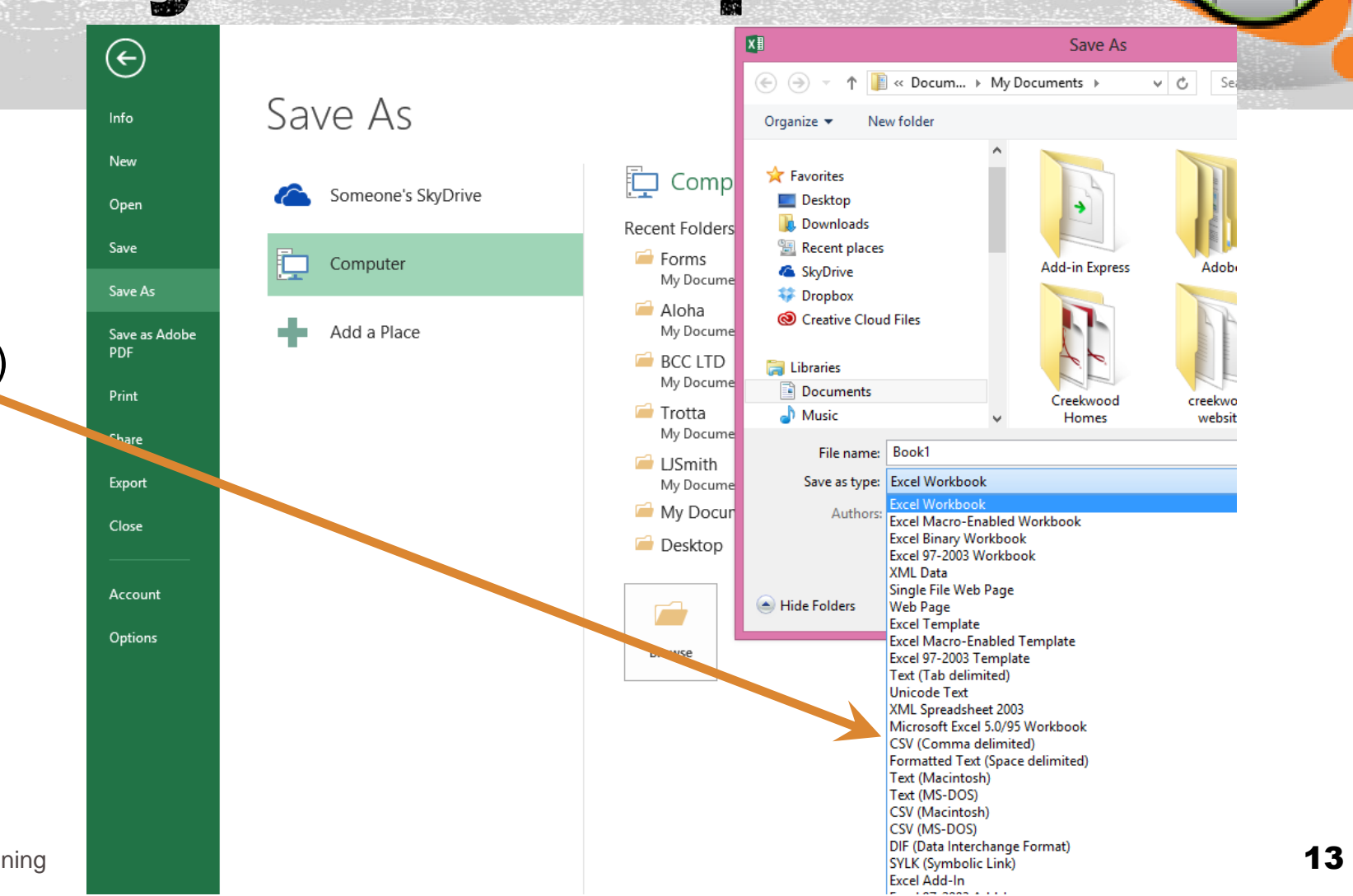

- To begin the import process:
  - Select the Import Tab
  - Click the Upload File button

### **NEG Flood Payroll Management**

| Back to Online Guide |                  |  |
|----------------------|------------------|--|
| Select Program Year  | 2013 v<br>Import |  |
| Upload File          |                  |  |

NEG worker cannot exceed 1,040 hours

- Green sufficient hours remain
  8 20.00 P
- Yellow flag 160-81 hours remain
- Red flag only 80 hours remain

i0 150.00 や

0 1040.00

### Illinois workNet NEG Flood Grant Payroll Training

The NEG workers **CANNOT** under any circumstances exceed the maximum allowed hours of **1,040**.

#### Close Import

Participants Payroll Import

The NEG workers CANNOT under any circumstances exceed the maximum allowed hours of 1,040

If any of your workers are paid more than the allowed maximum, you must pay them with non-WIA funds. As you update your payroll, be aware that:

- A yellow flag means only 160 81 hours are left for the worker.
- A red flag means only 80 hours left for the worker.

#### Steps

- 1. Step 1 Upload File
- 2. Step 2 View Data
- 3. Step 3 Import Data

 Step 1 - Upload File

 Please click on the browse button and select a CSV file to import:

 Choose File
 No file chosen

 Then click on the Upload File button to transfer the file to our server for preview.

**Upload File** 

- Choose your prepared .csv file
- Click Upload File

#### Steps

1. Step 1 - Upload File

2. Step 2 - View Data

3. Step 3 - Import Data

### Step 1 - Upload File

Please click on the browse button and select a CSV file to import:

Choose File No file chosen

Then click on the Upload File button to transfer the file to our server for preview.

Upload File

Detailed steps follow on the next slide.

- Click the **Import** tab. 1.
- Click the **Upload File** button. 2.
- Click on the **Choose File** button. A 3 Windows Choose File dialog box will be displayed.
- Browse the computer folders and select 4. the payroll file to be uploaded for this pay period.
- Click **Open**. 5.
- Click the **Upload File** button. The file will 6. be uploaded to our server and display the contents of the file. Please click on the browse button and select a CSV file to import: Choose File SamplePayrollUpload for edit.csv

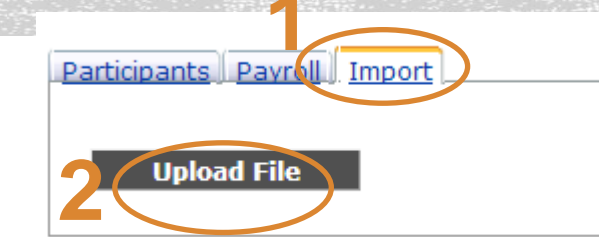

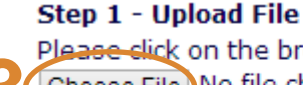

Please click on the browse button and select a CSV file to import:

Choose File No file chosen

hen click on the Upload File button to transfer the file to our server for

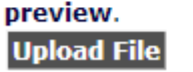

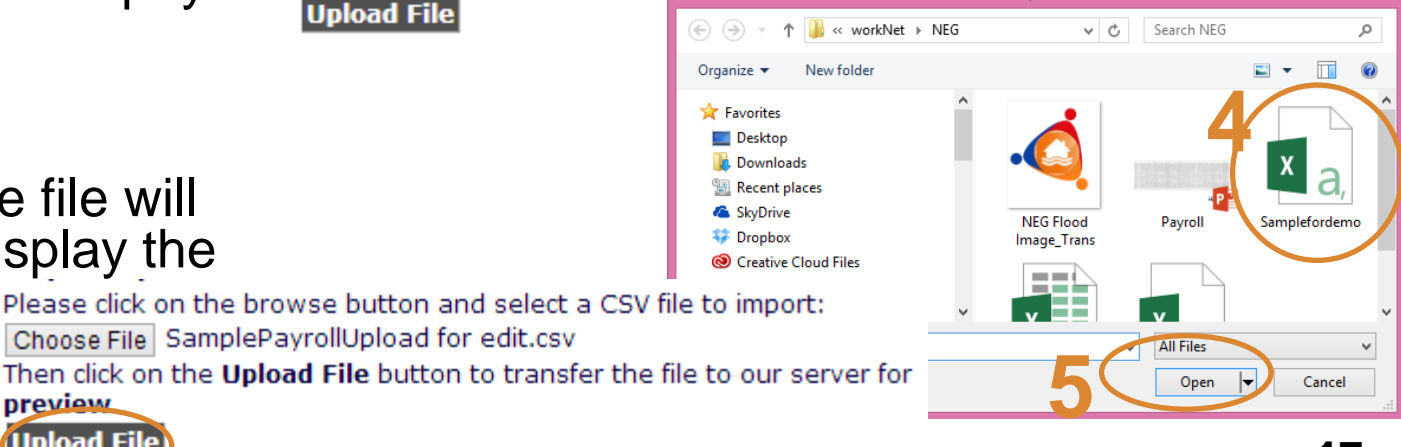

Open

Illinois workNet NEG Flood Grant Payroll Training

- If all of your data was correct, you will see a screen like this from which you can review the data to make sure it is accurate.
- If data is correct, click on Import Data.

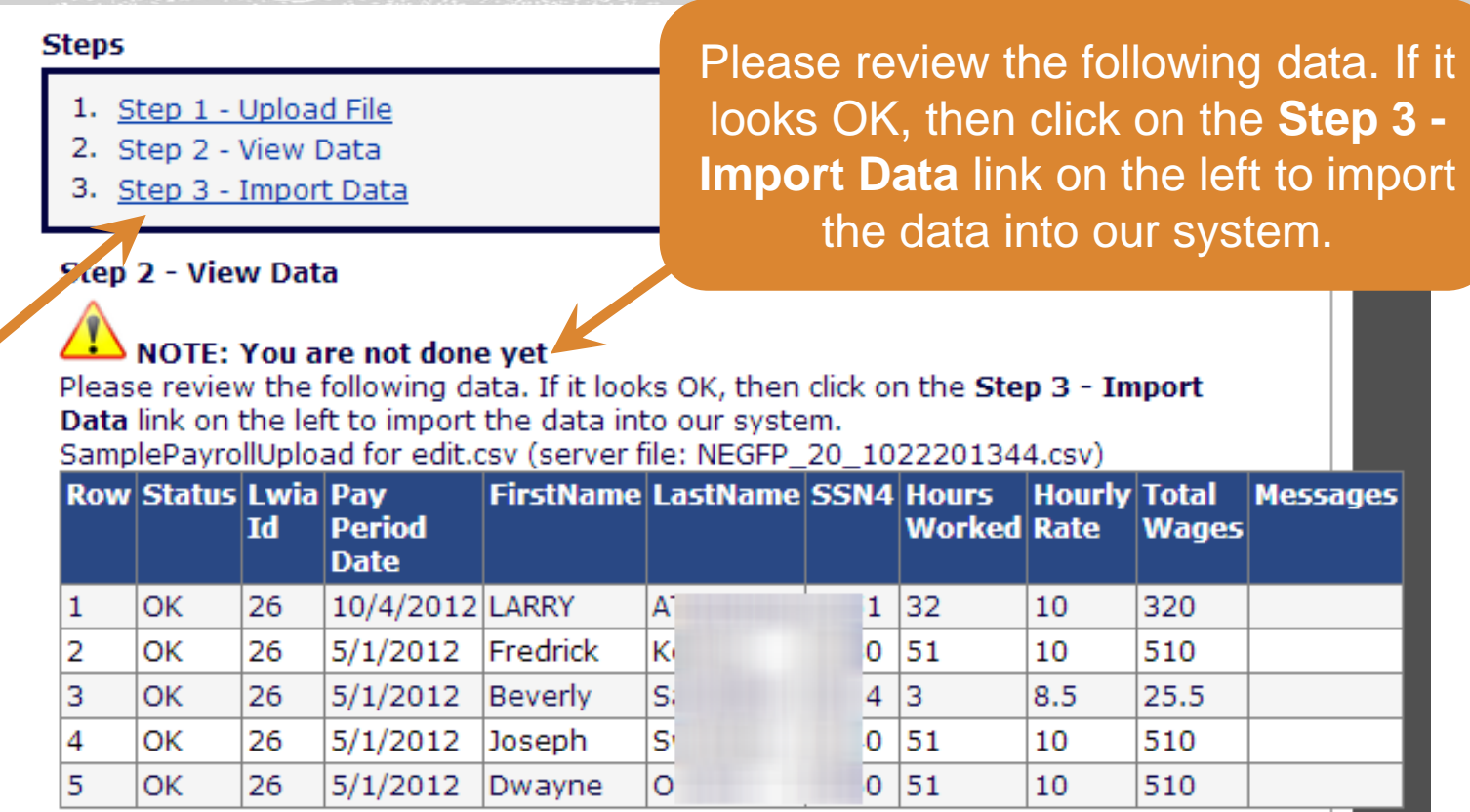

• Any errors will be noted in the red box at the top of the screen.

#### Errors were encountered in the import file.

Please scroll down the page to review and fix these errors and then redo the import!

NEG Flood Payroll Management

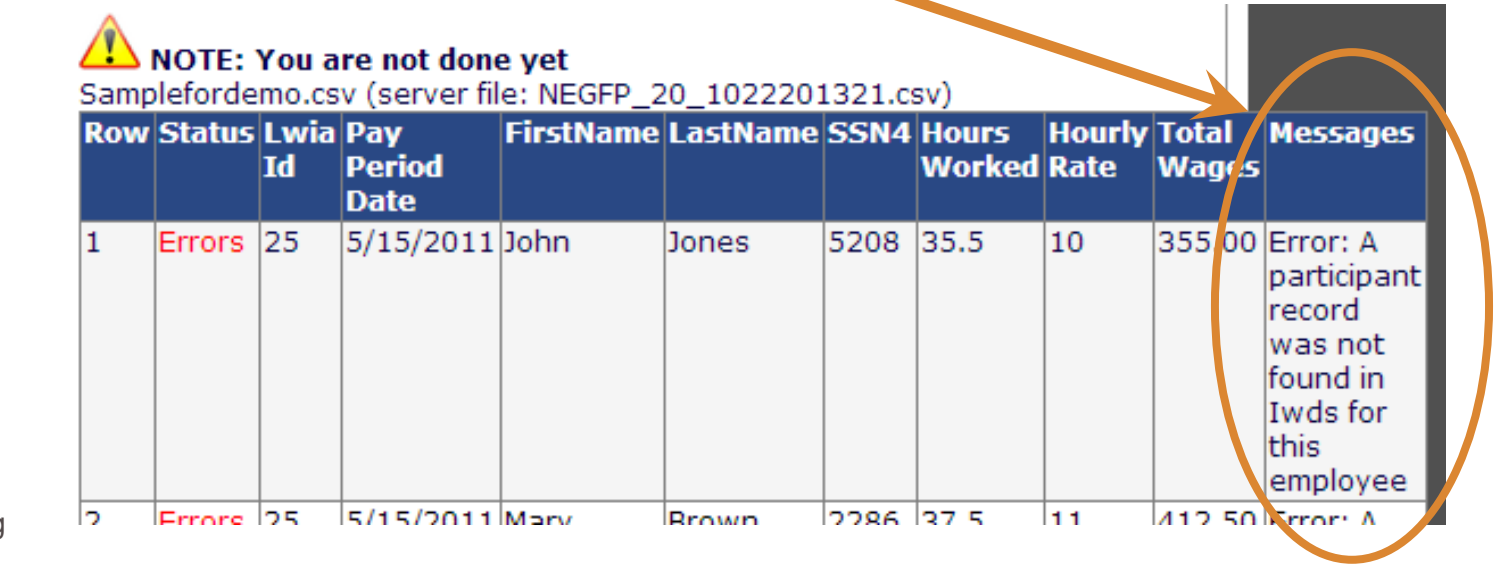

 If you have successfully imported the data, you will see these two areas— one at the top – of the screen and one at the bottom of the screen.

 If you're satisfied that everything is correct, select Close Import.

Participants Pavroll Import

**Close Import** 

All records from the import file were successfully imported. You can use the Reporting channel to verify the import records.

# of records attempted = 5
# of records succeeded = 5
# of records skipped = 0
# of records failed = 0

#### Step 3 - Data has been imported

SamplePayrollUpload for edit.csv (server file: NEGFP\_20\_1022201344.csv)

| Row | Status              | Lwia<br>Id | Pay<br>Period<br>Date | FirstName | LastName | SSN4 | Hours<br>Worked | Hourly<br>Rate | Total<br>Wages | Messages |
|-----|---------------------|------------|-----------------------|-----------|----------|------|-----------------|----------------|----------------|----------|
| 1   | Import<br>Succeeded | 26         | 10/4/2012             | LARRY     | A.       | 1    | 32              | 10             | 320            |          |
| 2   | Import<br>Succeeded | 26         | 5/1/2012              | Fredrick  | К        | )    | 51              | 10             | 510            |          |
| 3   | Import<br>Succeeded | 26         | 5/1/2012              | Beverly   | S        | 4    | 3               | 8.5            | 25.5           |          |
| 4   | Import<br>Succeeded | 26         | 5/1/2012              | Joseph    | S        | )    | 51              | 10             | 510            |          |
| 5   | Import<br>Succeeded | 26         | 5/1/2012              | Dwayne    | 0        | )    | 51              | 10             | 510            |          |

### **NEG Disaster Maximum Warning**

As a result of the payroll information recently uploaded into Illinois workNet, the system has detected that the following participant(s) is/are approaching the maximum 1,040 allowable hours:

| Participant | Worksite              | Current Total Hours | Remaining Hours Las | st Payroll Date |
|-------------|-----------------------|---------------------|---------------------|-----------------|
| SYI         | Giant City State Park | 1163.00             | -123.00             | 2012-12-16      |
| СН          | City of Cairo         | 932.50              | 107.50              | 2012-12-10      |

Please monitor the participant's work schedule, communicating with the worksite supervisor and worker as appropriate, to ensure that they do not exceed the maximum 1,040 hour limit as well as the wage limit if applicable. If you have any questions, please contact Lora Dhom at 217/558-2429 or Lora.Dhom@illinois.gov.

Limitations on Duration of Participation and Wages -- No individuals shall be employed in Disaster Relief Employment for more than six months (or 1,040 hours) related to recovery from a single natural disaster, pursuant to WIA Sec. 173(d)(3). The maximum wage paid to any one participant in a single natural disaster is generally \$12,000 (excluding fringe benefits). DCEO has requested a DOL waiver of the \$12,000 wage limit to allow all workers, specifically impacting those earning greater than \$11.53/hour, the opportunity to work up to the maximum allowed hours of 1,040 if needed by the worksite. No worker may work in excess of 1,040 hours. Wages inadvertently paid in excess of 1,040 hours must be paid from non-WIA sources.

Thank you.

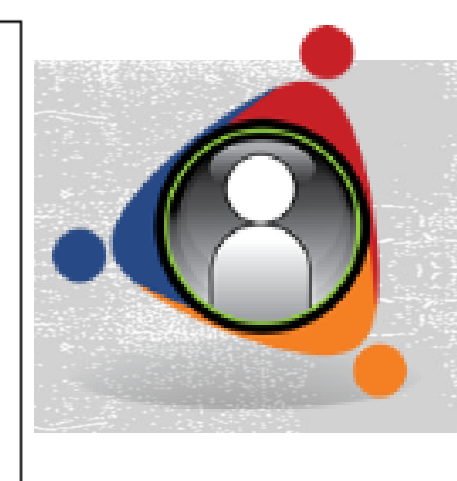

- The Participants and Payroll tabs will be updated with the new records.
- You may double check by creating a new query.

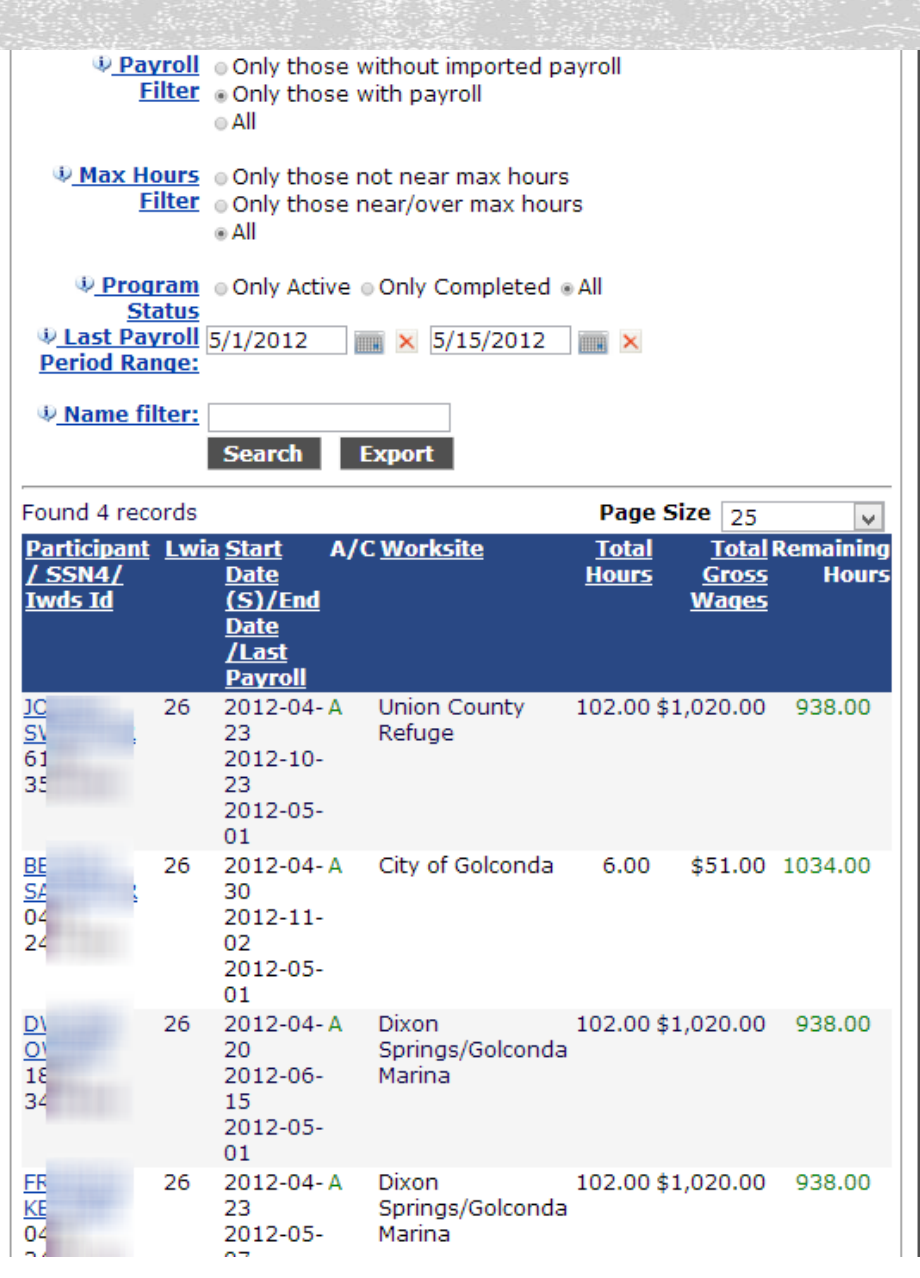

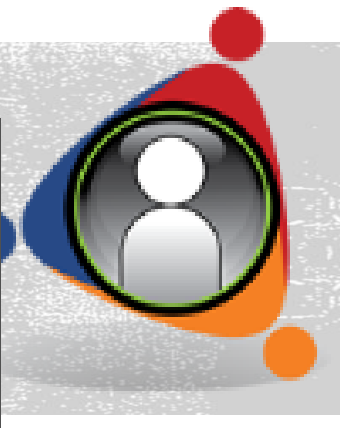

### For Follow-up

- Questions may be directed to:
  - Workforce Partner accounts <u>info@illinoisworknet.com</u>
  - NEG Grant Compliance Lora Dhom Lora.Dhom@illinois.gov

To see archived videos about the program:

OR: http://www.ilworknetneg.com/Pages/NEG-Videos.aspx

http://www.youtube.com/illinoisworknet

To get information on our upcoming webinars, follow us on social media:

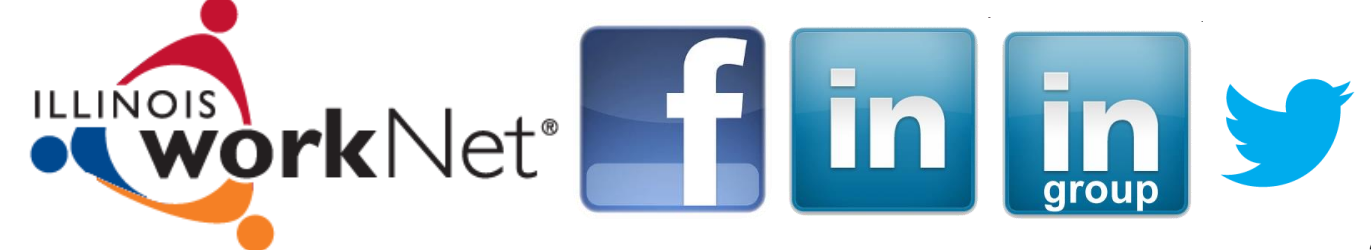